## Handleiding collecteren met app van Givt

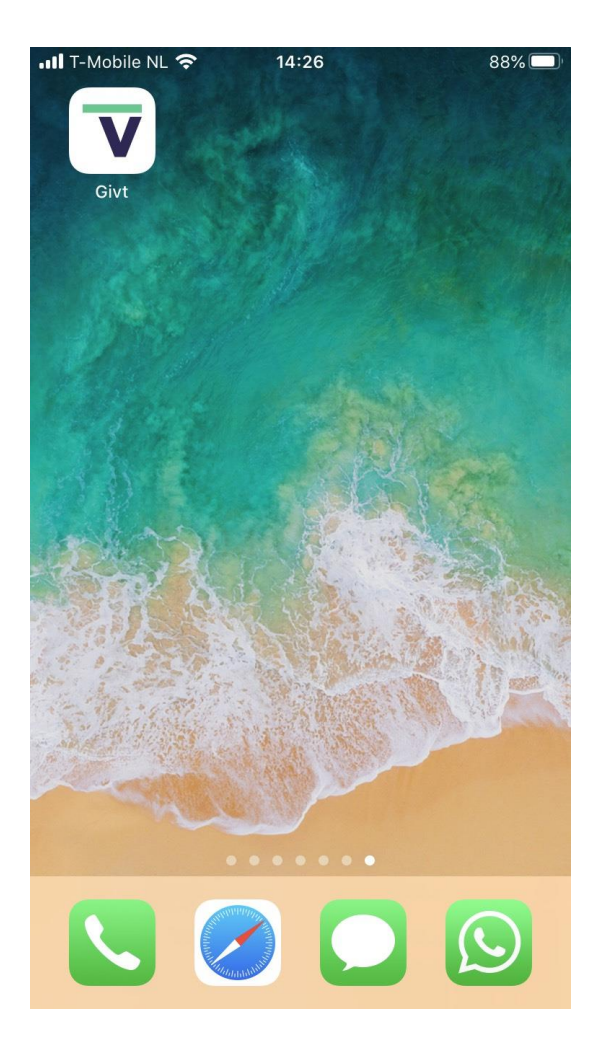

Het symbooltje van Givt ziet er als volgt uit:

Opstarten van de Givt-app geeft het volgende beginscherm:

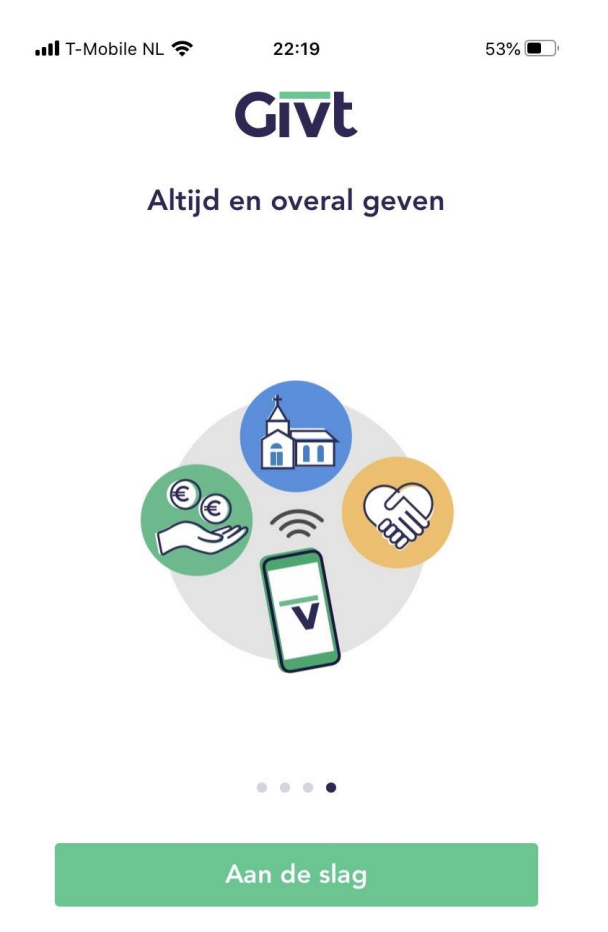

Heb je al een account? Inloggen

Als u een account gemaakt hebt, dan krijgt u het volgende toegangsscherm:

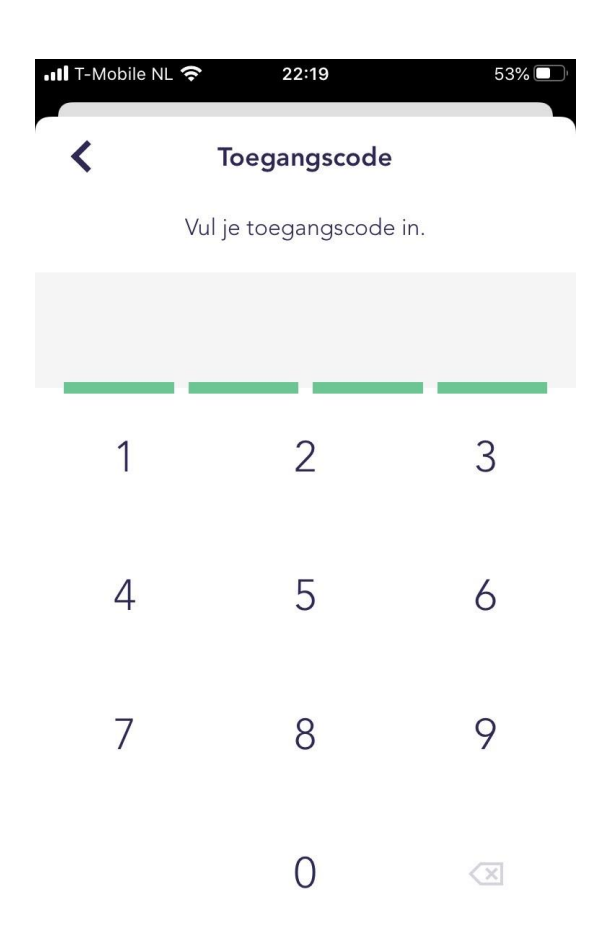

Inloggen met e-mail en wachtwoord

Geef hier uw persoonlijke inlogcode in. Dan verschijnt het scherm hoeveel u voor de (eerste) collecte wilt geven. Geef een bedrag in en in het geval van een tweede collecte, druk op "Collecte toevoegen". Ook daar kunt u het bedrag invullen. Voor beide bedragen geldt dat €0,50 het minimumbedrag is.

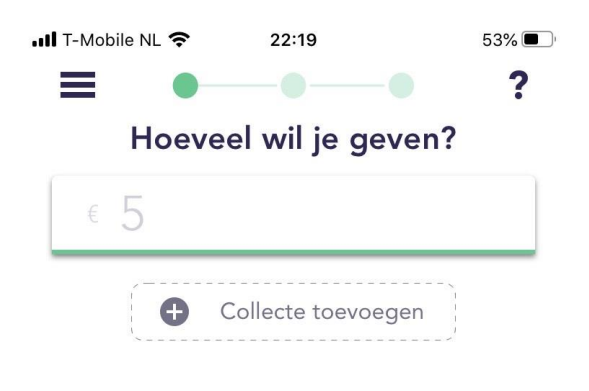

|   | Volg | gende               |
|---|------|---------------------|
| 1 | 2    | 3                   |
| 4 | 5    | 6                   |
| 7 | 8    | 9                   |
| 1 | 0    | $\langle X \rangle$ |

Als de bedragen akkoord zijn, dan drukt u op "Volgende":

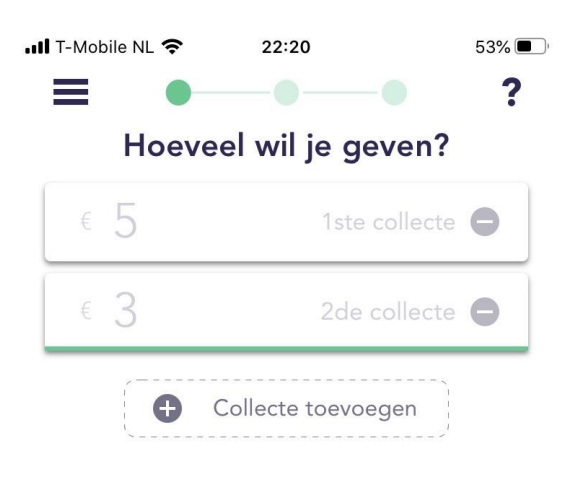

|   | Volg | jende       |
|---|------|-------------|
| 1 | 2    | 3           |
| 4 | 5    | 6           |
| 7 | 8    | 9           |
| , | 0    | $\langle X$ |

Dan verschijnt het scherm hoe u wilt geven. Voor nu hebben we alleen gekozen voor de derde mogelijkheid "Lijst". Klik op "Lijst".

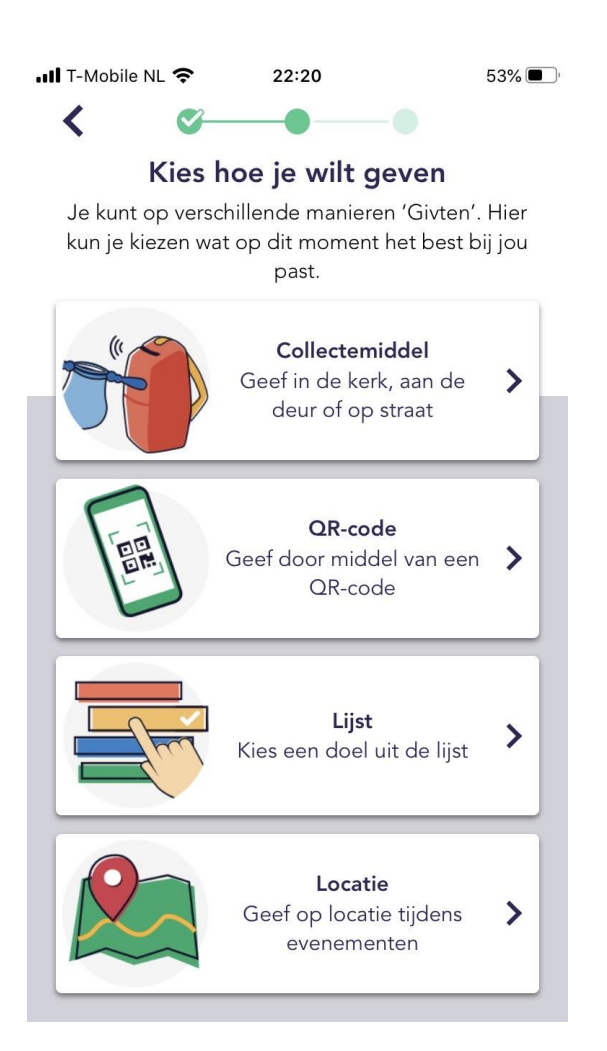

Dan verschijnt het scherm van alle instanties waaraan u uw gift kunt geven. Toets in het zoekveld: Naaldwijk. Dan verschijnt "Ontmoetingskerk Naaldwijk" als mogelijkheid. Voor zover wij nu weten, zijn we de eerste organisatie in Naaldwijk. U zult dus maar één keuze hebben.

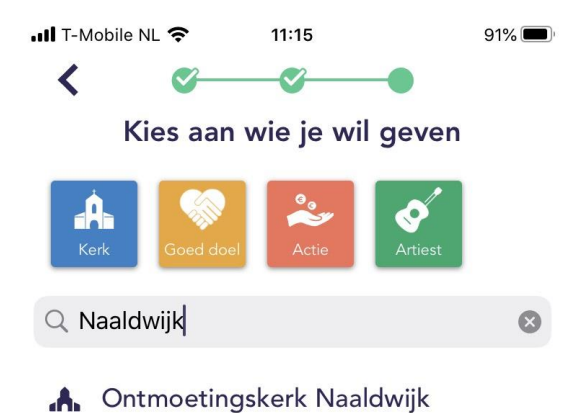

| qwertyuiop |   |   |        |   |   |      |   |                      |
|------------|---|---|--------|---|---|------|---|----------------------|
| а          | S | d | f      | g | h | j    | k | 1                    |
| Ŷ          | z | x | С      | V | b | n    | m | $\overline{\langle}$ |
| 123        | Û | Ŷ | spatie |   |   | zoek |   |                      |

Klik op "Ontmoetingskerk Naaldwijk". Onder in het scherm verschijnt de groene button "Geven". Druk op "Geven".

(U zult merken dat dit na enkele malen de standaard instelling wordt).

De Givt-app weet nu aan wie u uw gift wilt geven. Als u een internetverbinding hebt, wordt uw gift direct verstuurd. Zonder internetverbinding wordt uw gift eerst opgeslagen. Zodra u weer verbonden bent met internet en u opent de Givt-app, wordt uw gift alsnog verstuurd.

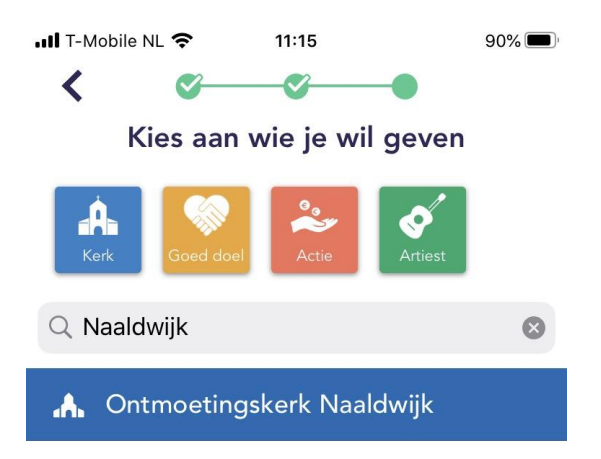

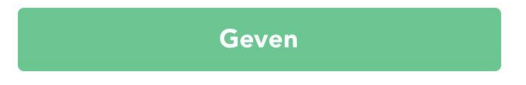

## Druk op "Volgende"

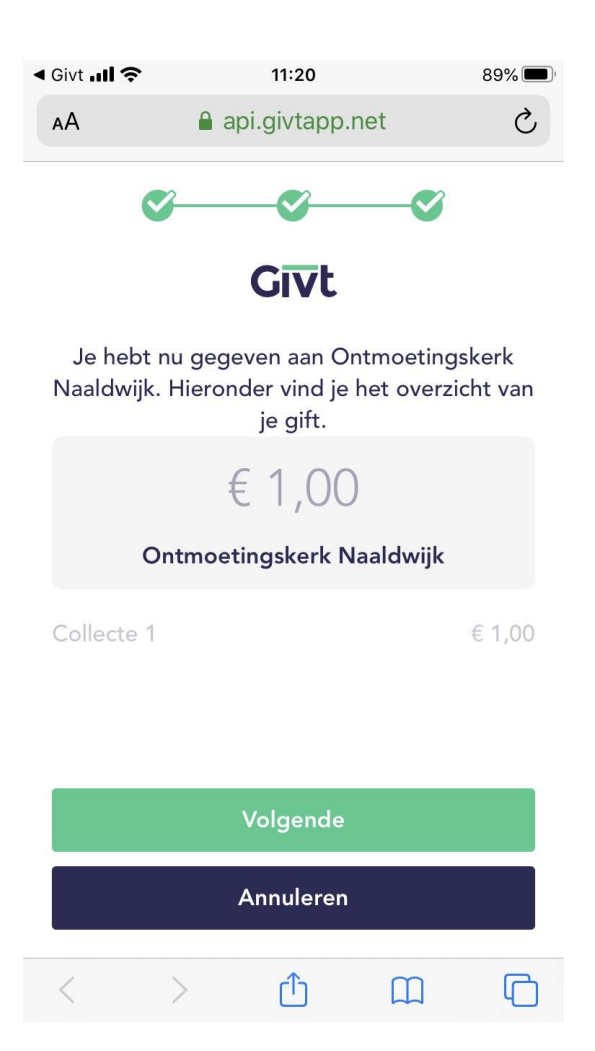

Uw gift is gedaan. Uw gift wordt na twee werkdagen van uw rekening afgeschreven.

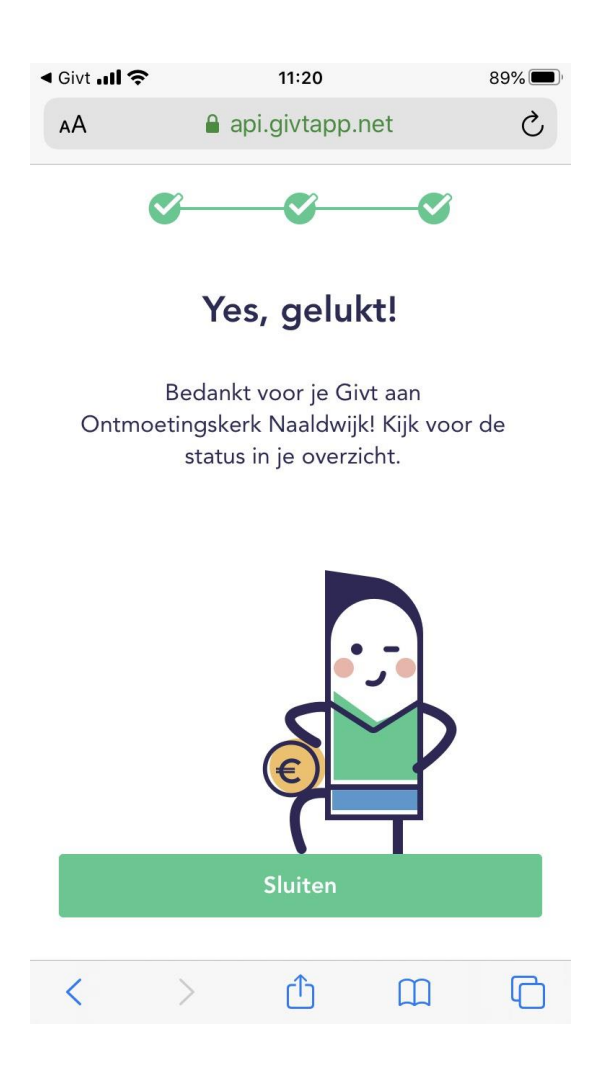

Druk op "Sluiten".

Als u om welke reden dan ook, uw gift wilt annuleren: ga naar menu door te klikken op de 3 liggende streepjes en kiest daar voor "Giften"

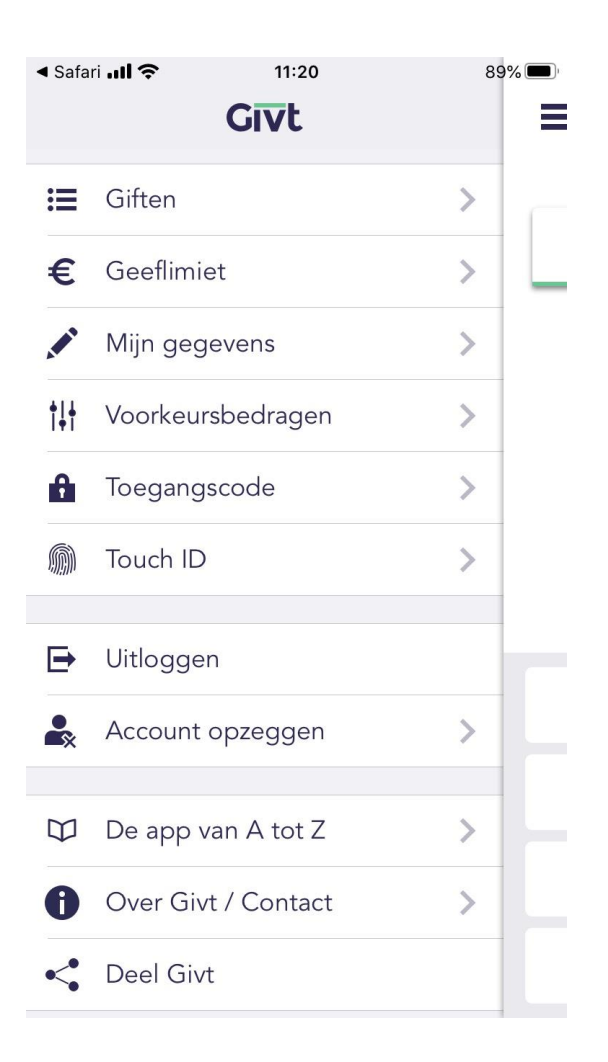

U ziet hier een overzicht van uw giften.

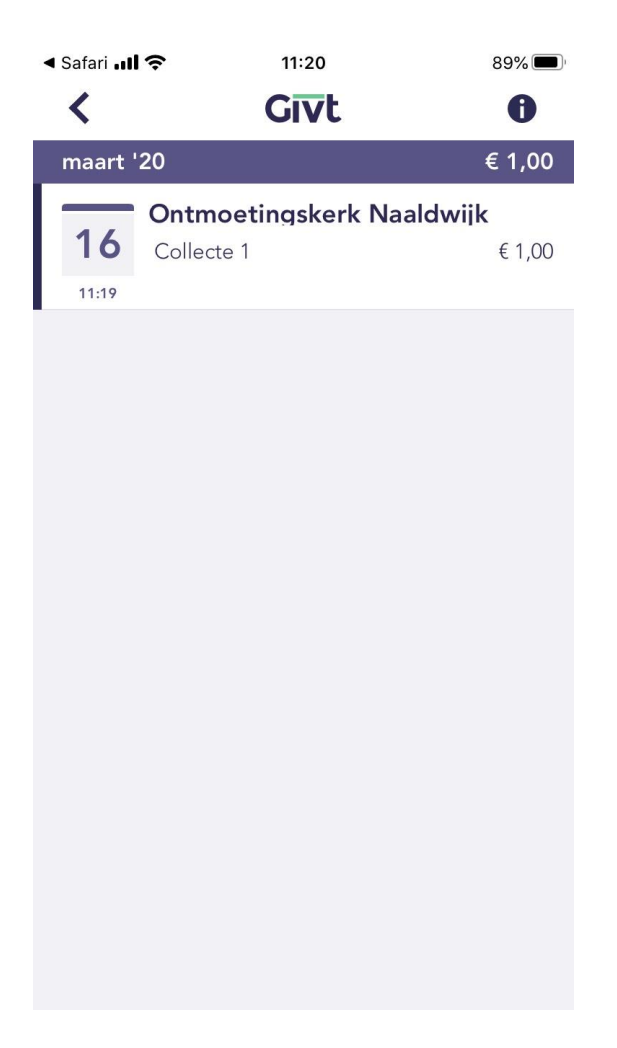

Indien u uw gift wilt annuleren, veeg de gift dan naar links. Deze mogelijkheid is er **gedurende 15 minuten**.

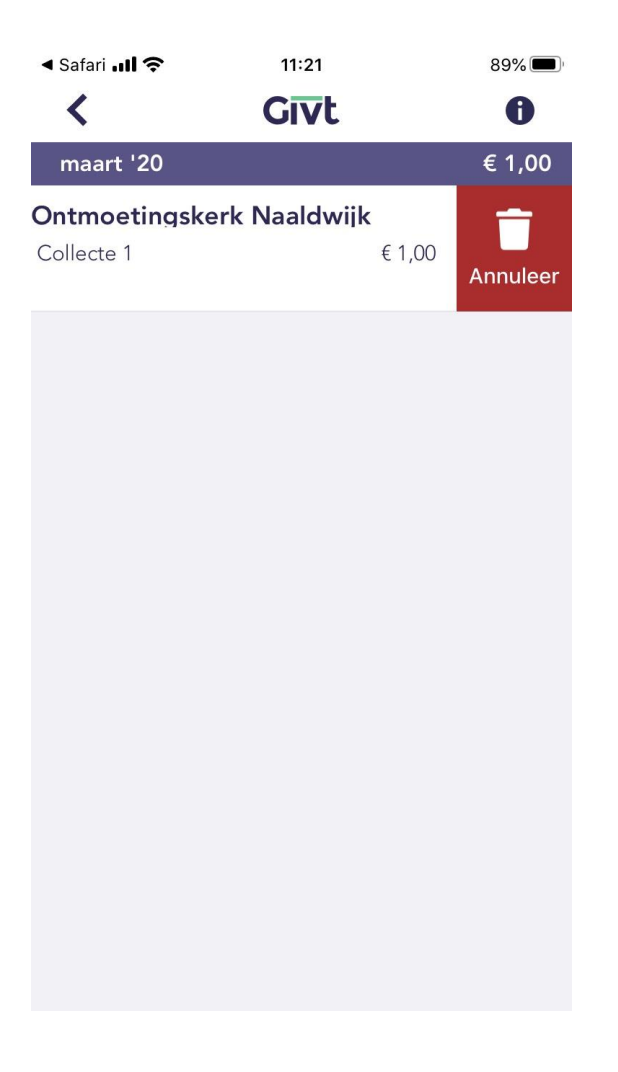

In het menu ziet u ook "Geeflimiet". Als u hiervoor kiest, kunt u het maximale bedrag van uw gift invoeren.

In het menu vindt u ook de mogelijkheid om uit te loggen uit de app.

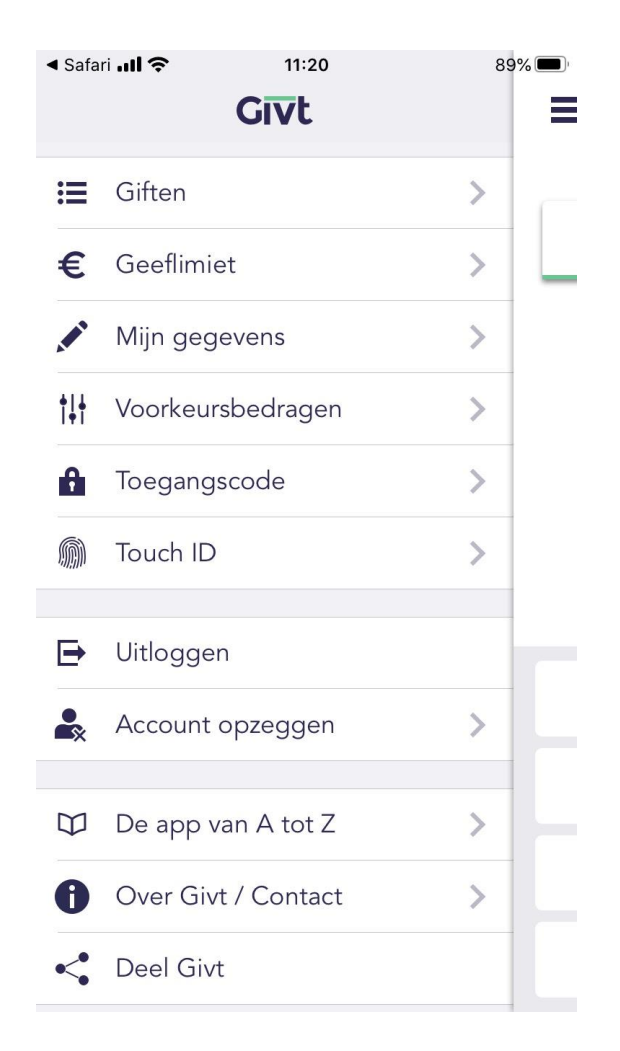

Voor veel gestelde vragen: zie <a href="https://www.givtapp.net/veelgesteldevragen/">https://www.givtapp.net/veelgesteldevragen/</a>

Contactpersoon diaconie: Ad Koornneef (<u>diaconie@pkn-naaldwijk.nl</u>). Uw vragen en opmerkingen zijn welkom op dit emailadres.